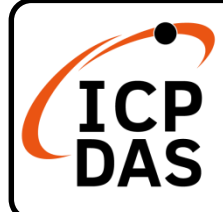

# MQ-7200M 系列快速上手指南

#### v1.0, Oct. 2021

# 產品內容

除了本『快速上手指南』外,此產品內容包括 MQ-7200M 模組:

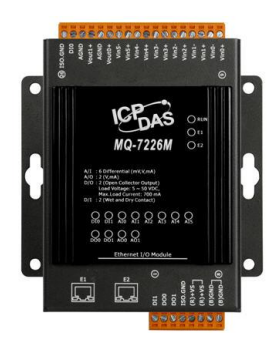

<u>MQ-7200M</u>

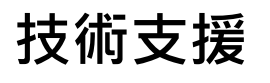

service@icpdas.com www.icpdas.com MQ-7200M 使用手冊: https://www.icpdas.com/en/download /show.php?num=2675

## 技術資源

如何在 ICP DAS 網站上搜索 driver、手冊和規格

• 行動版網站

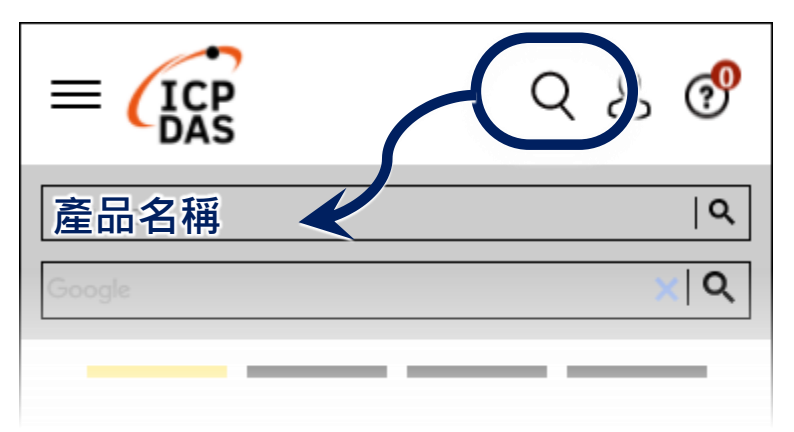

• 一般網站

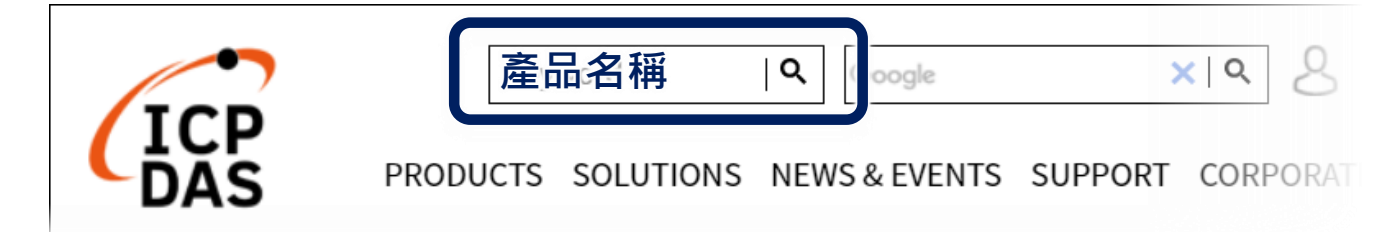

# **1** 連接主機、網路及電源

MQ-7200M 配有標準的 RJ-45 網路接口,可透過網路集線器/交換器 與 PC 連接,也可直接連到 PC 的網路接口。

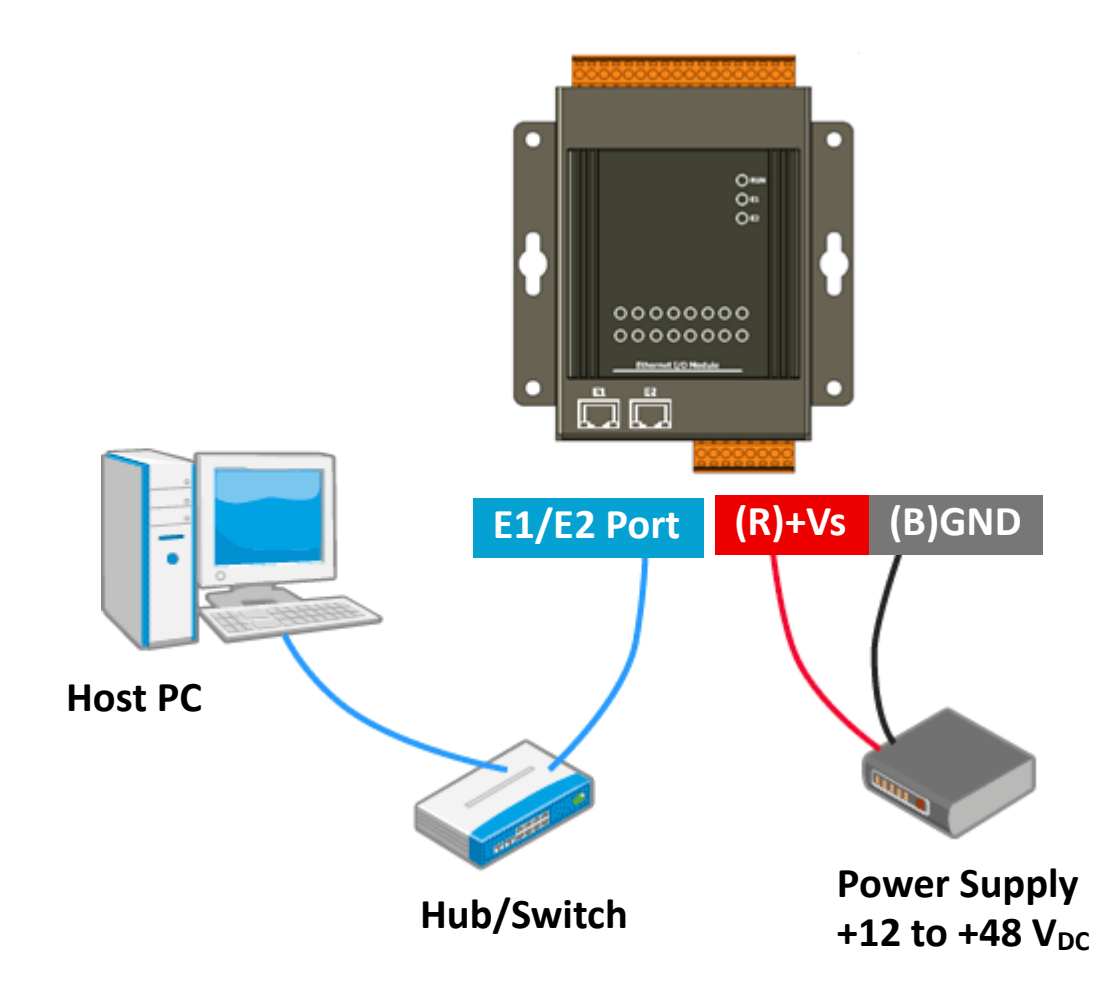

## 安裝 MiniOS7 Utility

### 步驟 1: 取得 MiniOS7 Utility

從 ICP DAS 網站下載 MiniOS7 Utility。 http://www.icpdas.com/en/download/show.php?num=1053

#### 步驟 2:按照命令提示完成安裝

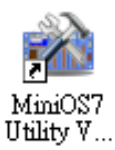

安裝完成後,桌面上將會出現 MiniOS7 Utility 的捷徑圖示。

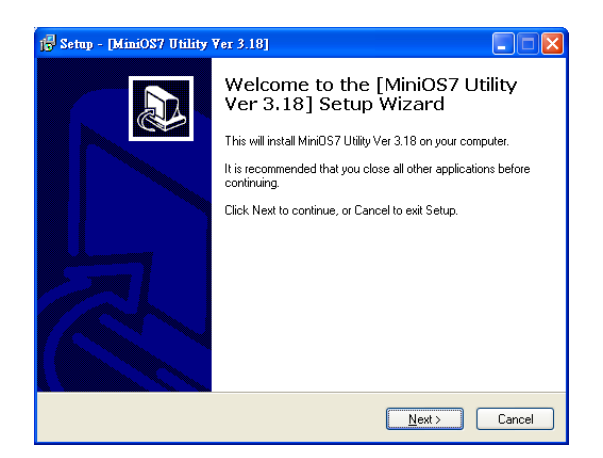

# 設定網路組態參數

MQ-7200M 出廠預設網路組態設定如下表。開始使用 MQ-7200M 之前, 請先將出廠預設值修改成您的網路使用的組態設定。

| 項目                  | 預設值           |  |  |
|---------------------|---------------|--|--|
| IP 位址               | 192.168.255.1 |  |  |
| 子網路遮罩 (Subnet mask) | 255.255.0.0   |  |  |
| 通訊閘 (Gateway)       | 192.168.0.1   |  |  |

### 步驟 1: 啟動 MiniOS7 Utility

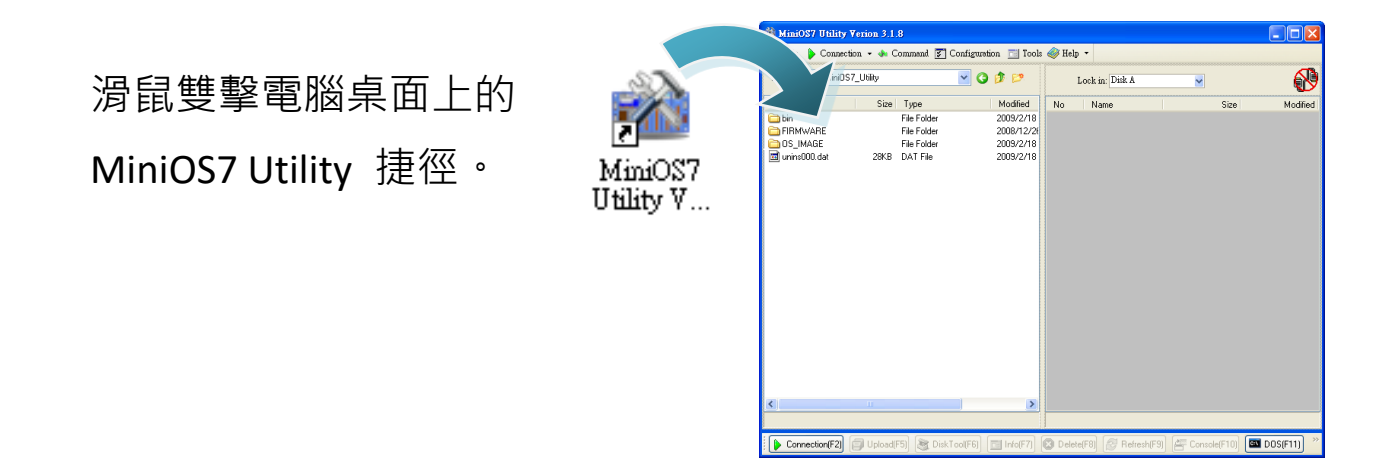

#### 步驟 2: 搜尋網路上的 MQ-7200M

按下鍵盤的 F12 按鍵或是在 Connection 下拉選單中選取 Search, MiniOS7 Utility 會開始搜尋網路上的 MiniOS7 模組,並將搜尋結果 條列在 MiniOS7 Scan 視窗中。

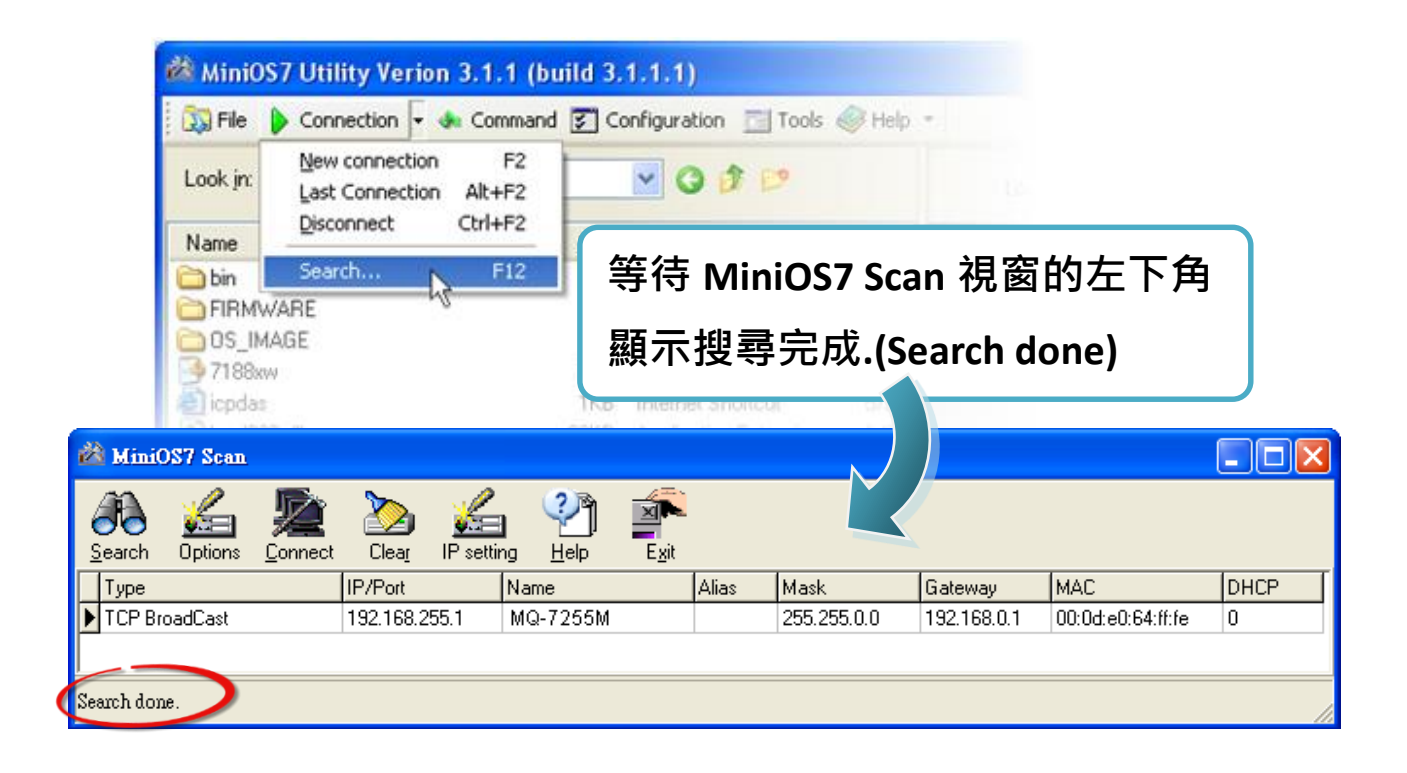

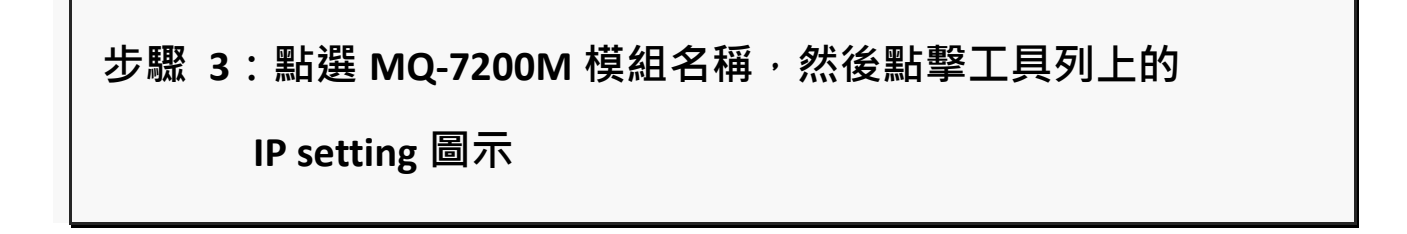

| 🚵 MiniO        | S7 Scan               |                 |               |          |               |        |      |       |             |                   |      |
|----------------|-----------------------|-----------------|---------------|----------|---------------|--------|------|-------|-------------|-------------------|------|
| <u>S</u> earch | <u>لات</u><br>Options | <b>E</b> onnect | Clear IP sett |          | S <u>x</u> it |        |      |       |             |                   |      |
| Туре           |                       |                 | IP/Port       | Name <   |               | Alias  | Mask |       | Gateway     | MAC               | DHCP |
| TCP Bro        | adCast                |                 | 192.168.255.1 | MQ-7255M |               | K      | 5    | 5.0.0 | 192.168.0.1 | 00:0d:e0:64:ff:fe | 0    |
| Search done    |                       |                 |               |          |               | P colt | ina  |       |             |                   |      |
|                |                       |                 |               |          |               | 1 360  | -{h- |       |             |                   |      |

### 步驟 4:設定新的組態設定後點擊 "Set" 按鈕

| 🚵 IP Setting                           |                                                                |
|----------------------------------------|----------------------------------------------------------------|
| Recommend Settings                     | 步驟 5:點擊 Yes 完成設定                                               |
| Mask: 255.255.0.0                      |                                                                |
| Gateway: 10.1.0.254                    | Confirm                                                        |
| Alias: *<br>DHCP<br>O Disable O Enable | IP setting success.<br>Do you want to leave IP setting dialog! |
| Set Cancel                             |                                                                |

### 登入 MQ-7200M

#### 步驟 1: 開啟瀏覽器

您可以使用一般常用的網頁瀏覽器進入 MQ-7200M 網頁,如 Internet Explorer、Mozilla Firefox 或其他標準網路瀏覽器等。

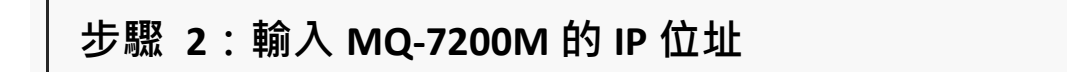

在瀏覽器的網址列輸入 MQ-7200M 的 IP 位址,按下 Enter 鍵。

|                                                                                             |     |            | ¢. |
|---------------------------------------------------------------------------------------------|-----|------------|----|
| ← → <a>6</a> http://10.1.112.117/ <a>&gt; &lt; &lt; <a>6</a> (2010) <a>10.1.112.117</a></a> | × 📑 | ft ★ 🛱 🤇   |    |
|                                                                                             |     |            |    |
|                                                                                             |     |            |    |
|                                                                                             |     |            |    |
|                                                                                             |     |            |    |
|                                                                                             |     |            |    |
|                                                                                             |     |            |    |
|                                                                                             |     | 🔍 100% 🛛 🔻 |    |

如果您還沒有將 MQ-7200M 的出廠預設值修改為正確的組態 設定,請參考 "3. 設定網路組態參數" 完成 IP 位址設定。

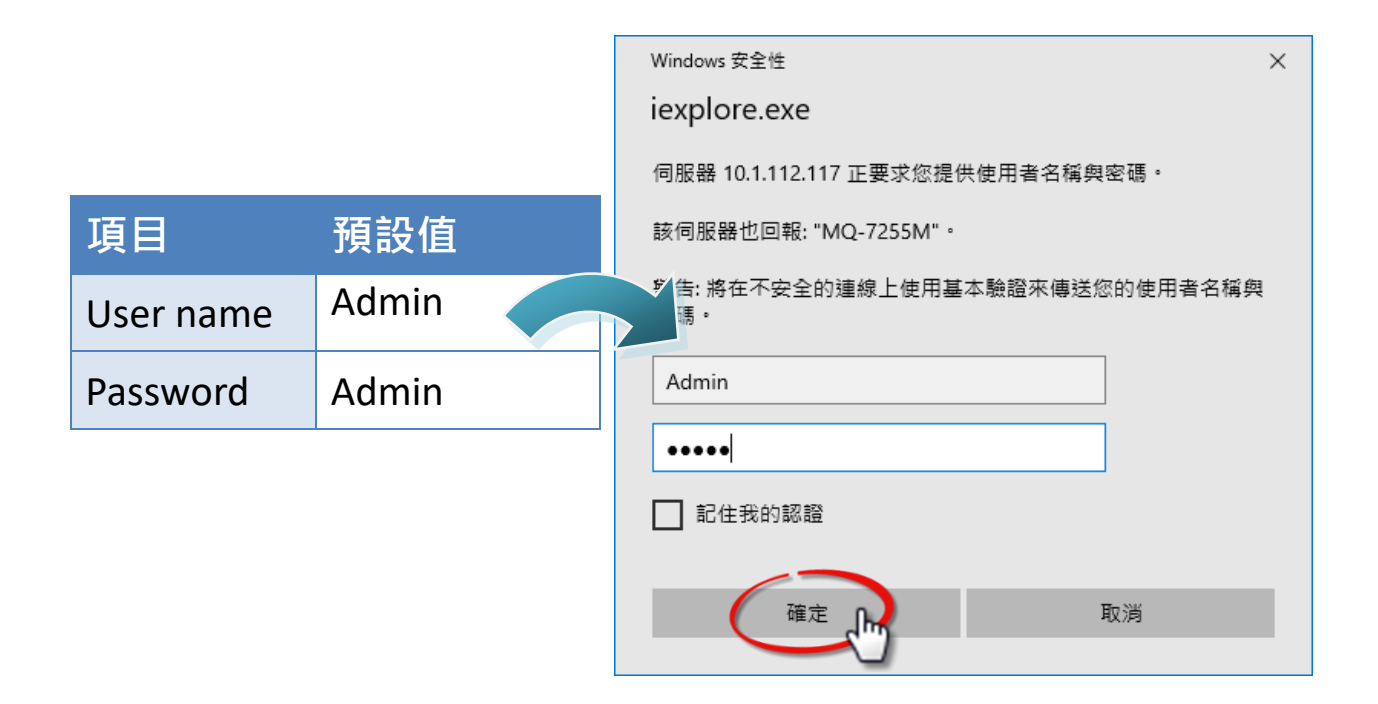

### 步驟 4:進入 MQ-7200M 網頁

| ← → @ http://10.1.112.117/       | ♀ < Ċ <i>@</i> MQ-7200M ×              | - □ ×<br>↑★☆ 9                              |
|----------------------------------|----------------------------------------|---------------------------------------------|
| ICP DAS<br>http://www.icpdas.com |                                        | L L L L L                                   |
| Overview                         |                                        | ~                                           |
| Configuration -                  | MQ-7                                   | 255M                                        |
| I/O Settings                     | An Ethernet module that is equipped wi | ith 8 digital outputs and 8 digital inputs. |
| MQTT                             | MAC Address:                           | 00:0D:E0:65:FA:52                           |
|                                  | Firmware Version:                      | 2.0.2 (Oct. 24, 2019)                       |
|                                  | I/O Version:                           | 1.01                                        |
| Web HMI                          | Ethernet Version:                      | 1.28 (May. 20, 2015)                        |
|                                  | Web Server Version:                    | 2.1.1 (Feb. 26, 2016)                       |
|                                  | OS Version:                            | 2.3.4 (Nov. 24, 2016)                       |
|                                  |                                        |                                             |
|                                  |                                        | <b>€</b> 100% ▼                             |
|                                  |                                        |                                             |